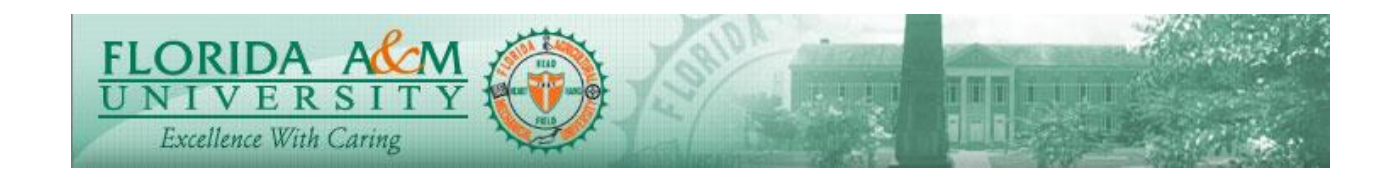

| Process          | Manager Views Evaluation In Historical<br>Documents with eSignature                           | Module: ePerformance<br>Business Process: 11.00<br>Date Created: 05/13/2018<br>Date Revised: 10/18/2019 |  |  |
|------------------|-----------------------------------------------------------------------------------------------|----------------------------------------------------------------------------------------------------|--|--|
| Purpose          | Manager Views Historical Document with Audit History & eSignature                             |                                                                                                    |  |  |
| Navigation       | Manager Self Service > Performance Management >Performance Documents><br>Historical Documents |                                                                                                    |  |  |
| Prerequisites    | Manager Must Request Acknowledgement                                                          |                                                                                                    |  |  |
| Helpful<br>Hints |                                                                                               |                                                                                                    |  |  |

| STEP | DESCRIPTION                                                                                                    | EXPECTED RESULTS                                                                                                    | COMM ENTS/<br>ACTUAL RESULTS |
|------|----------------------------------------------------------------------------------------------------|----------------------------------------------------------------------------------------------------|------------------------------|
| 1.   | Log in to iRattler Navigate to<br>Manager Self Service ><br>Performance Management ><br>Performance Documents ><br>Historical Documents<br>Option 2:<br>Log In to iRattler Human<br>Resources. Click on the Manager<br>Self Service Tile.<br>Click on Team Performance Tile<br>Click on Historical Documents<br>Click on Evaluation for the<br>Employee | Document Selection Displays   Verificat (10)   Herbrance Doumet History   indire net completationed transfer (10)   indire net completationed transfer (10)   Prime their   Prime their   III   Eutype D lans Dozment (per Dozment State   Prime their   IIII   Eutype D lans Dozment (per Dozment State   Verticated Transfer (per Vertication Complet) Priozolo and Their (per Vertication Complet) |                              |

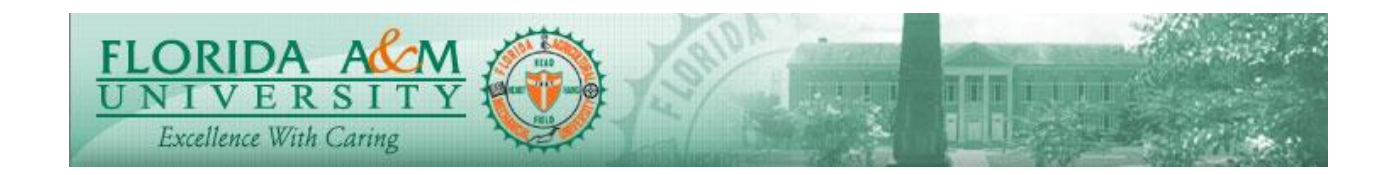

| STED | DESCRIPTION                                                                                                    | EVDECTED DESLU TS                                                                                                    | COMM ENTS/     |
|------|----------------------------------------------------------------------------------------------------|----------------------------------------------------------------------------------------------------|----------------|
| SILP | DESCRIPTION                                                                                                    | EAFECTED RESULTS                                                                                                    | COMMULAN 15/   |
|      |                                                                                                    |                                                                                                    | ACTUAL RESULTS |
| 2.   | Manager Clicks on the Employee<br>Name to be viewed.<br>When a new page pops up Click<br>Expand and Evaluation Displays | Evaluation Displays<br>Market Construction Construction<br>Market Construction<br>Market Constructi |                |
| 3.   | Manager Views Audit History<br>and eSignature.                                                                          | eSignature & Audit History<br>Displays<br>Anage Evalution - Complete<br>* Austimized Without Complete<br>Completed Without Completed<br>Completed Without Completed Statistics<br>Completed Without Completed Statistics<br>Completed Statistics<br>Completed Sta                                                                          |                |